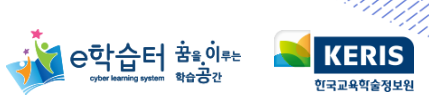

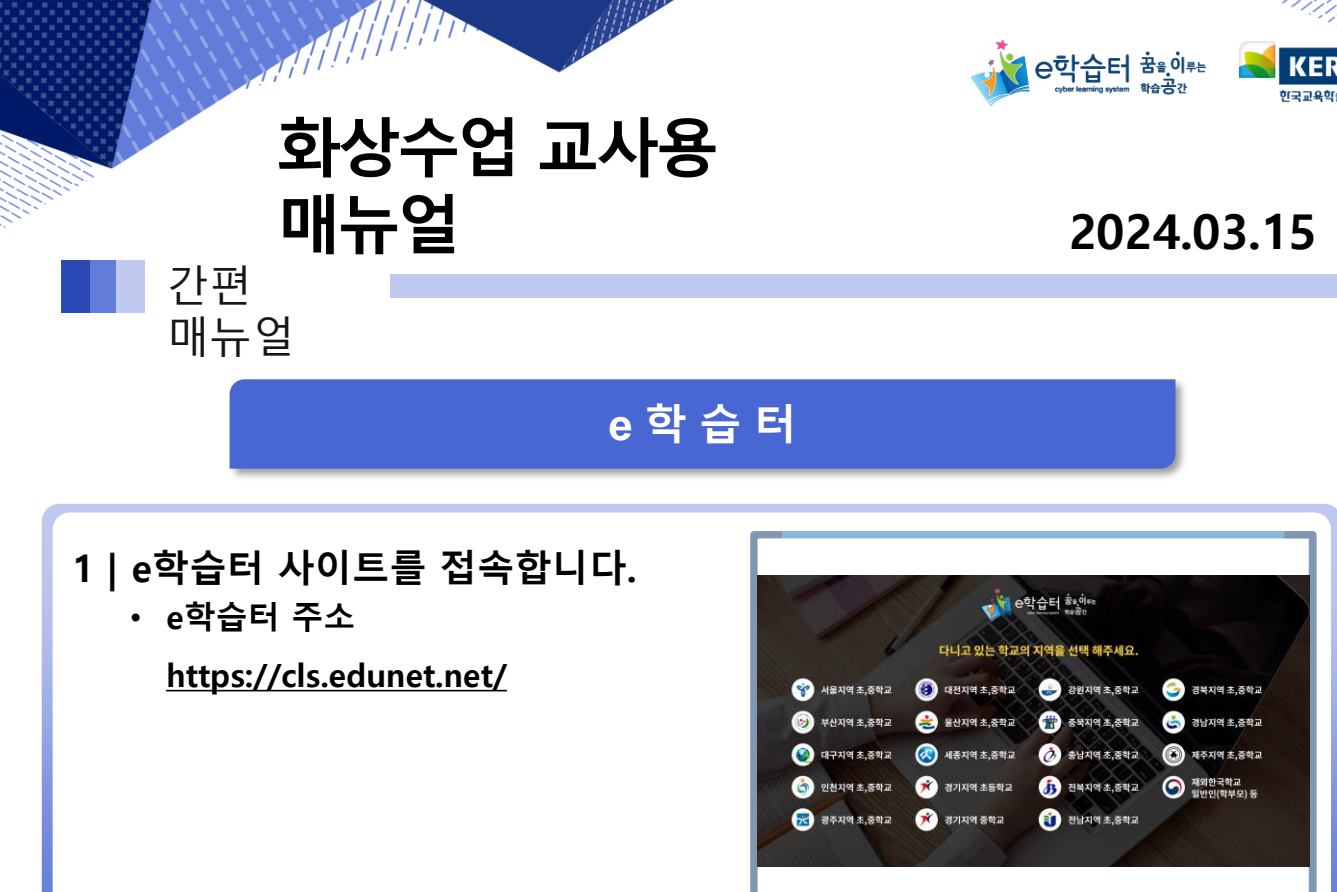

//////

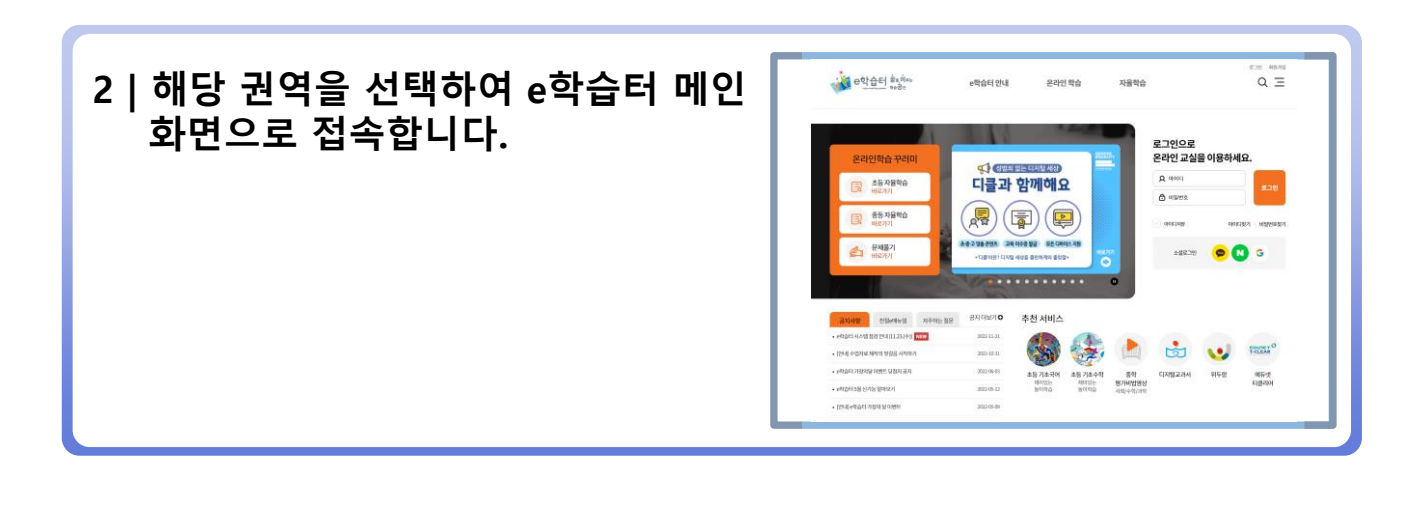

3 | 교사 계정으로 로그인합니다.

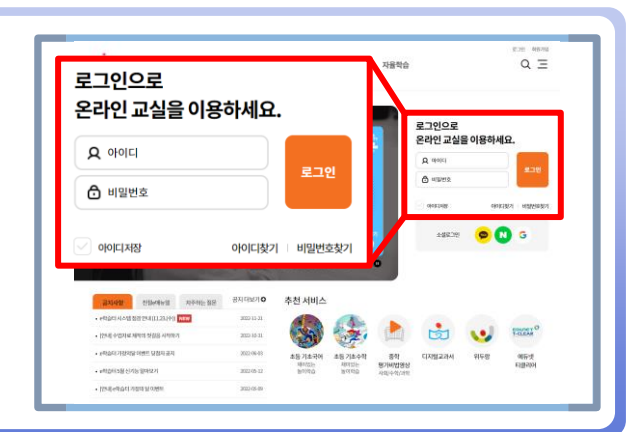

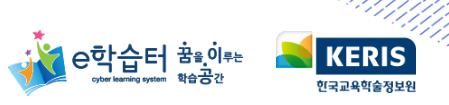

A D Q Q E

m

olc

의 사이지 교사 역 교 (박희대) 역 위디 (tataa02 낙역법 교사027

🖂 👝 Q =

🎼 📩 📩 😏

1등 기초수학 중학 제지22: 행기비 발명성 60/000

대구 순스태

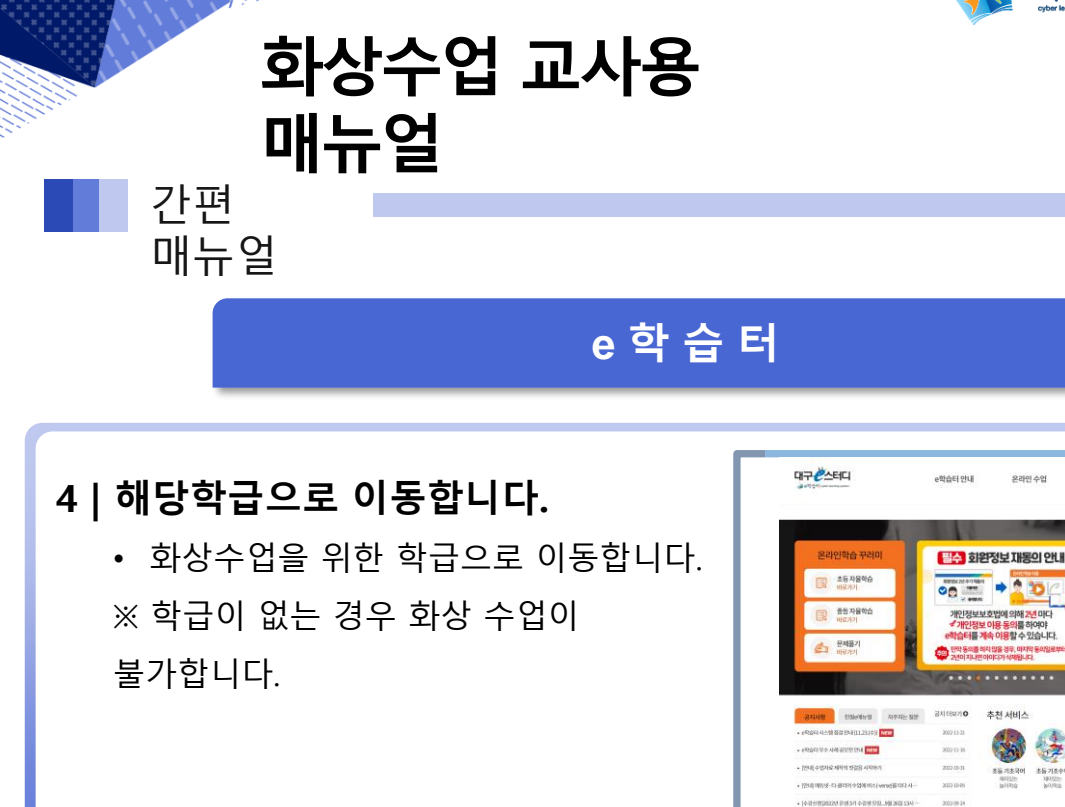

# 5 | 화상수업을 개설합니다.

5-1 화상수업은 아래와 같이 개설할 수 있습니다.

- ① 조회·종례용 화상수업
- ② 강좌별 화상수업
- 별도 주제 구성이 없을 때
- ③ 주제별 화상수업
- 한 강좌에 여러 주제의 구성이 필요할 때

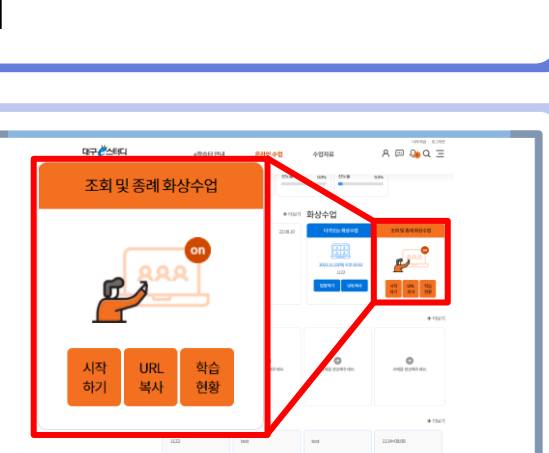

## 5-2 <mark>조회 · 종례용 화상수업</mark> 입장

 학급 메인 화면 오른쪽 상단에 위치한 화상수업 입장을 클릭 하면 조회·종례용 화상수업에 입장합니다.

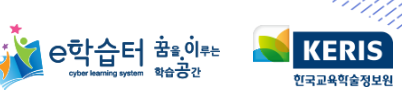

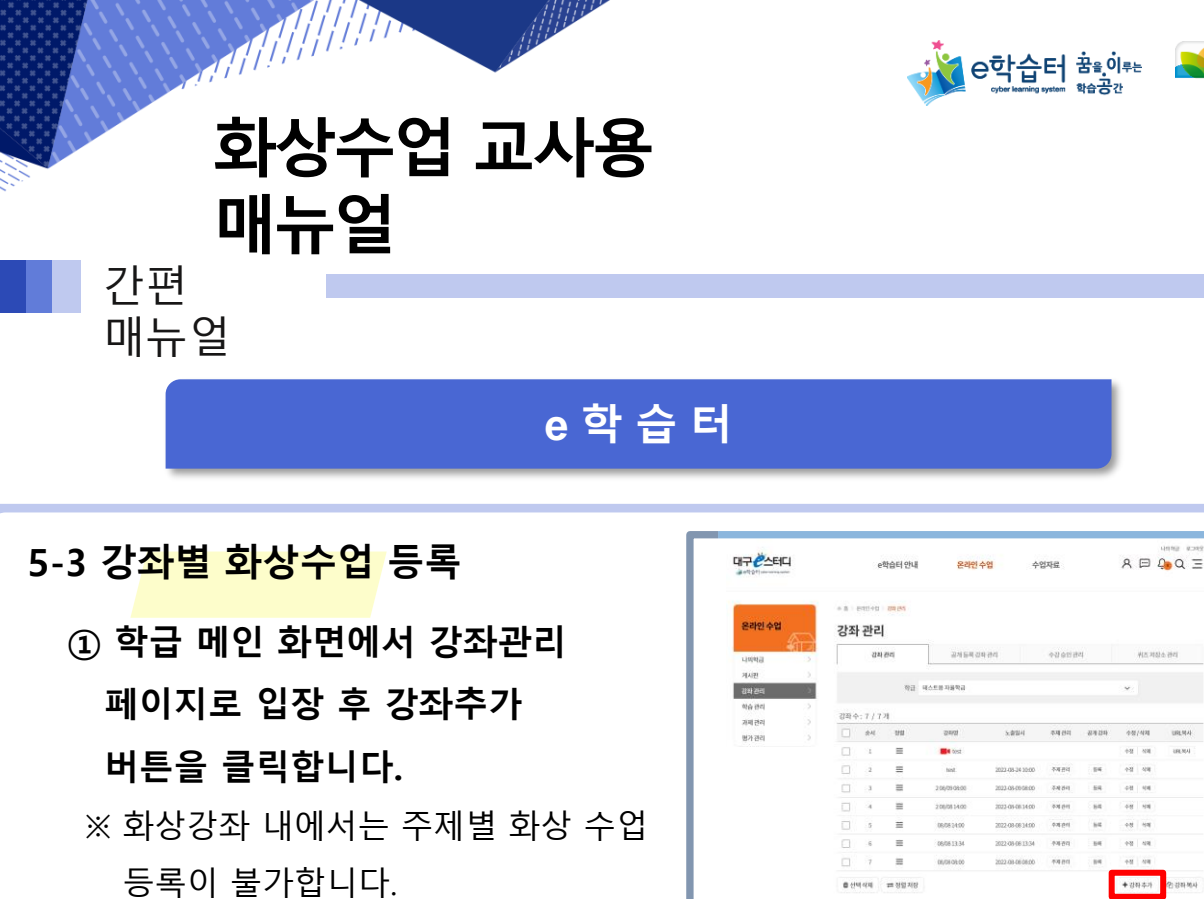

# ② 강좌 등록 시 화상수업으로 선택합니다.

- 입장 가능일시와 종료일시를 지정할 수 있으며, 최대인원을 학급인원 수만큼 제한할 수 있습니다.
- 최대 수용인원은 49명입니다.

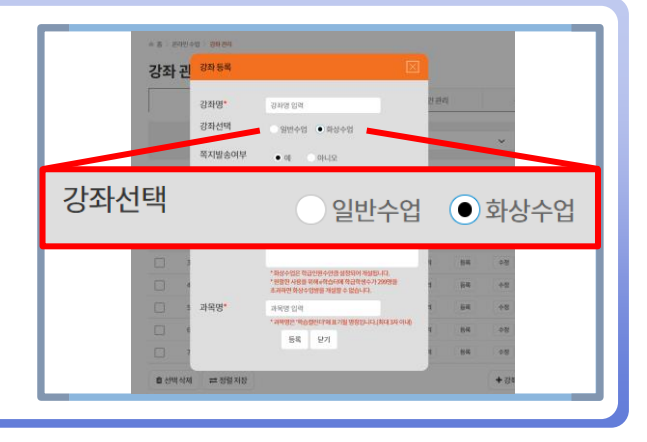

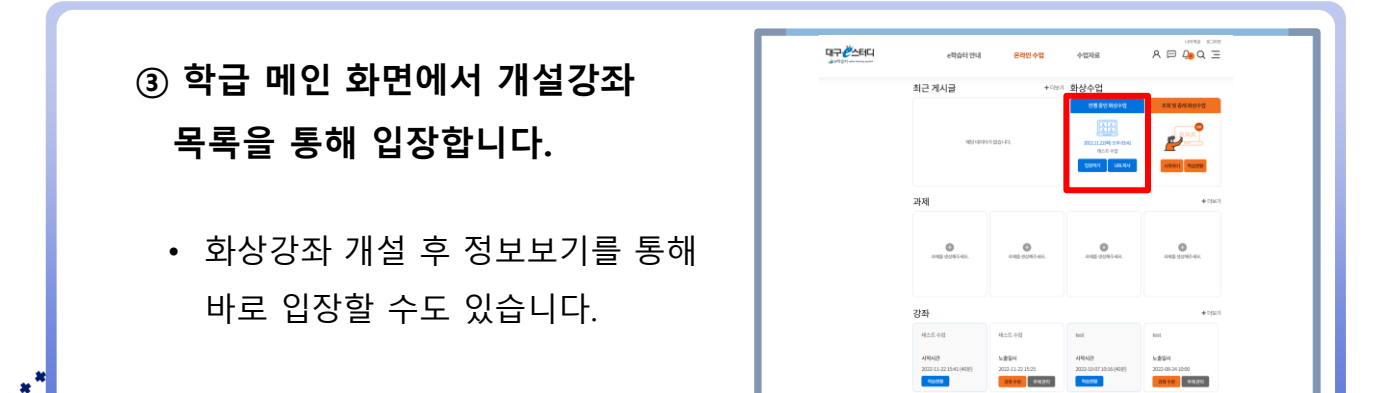

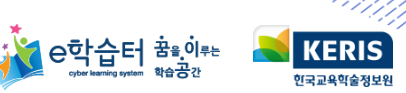

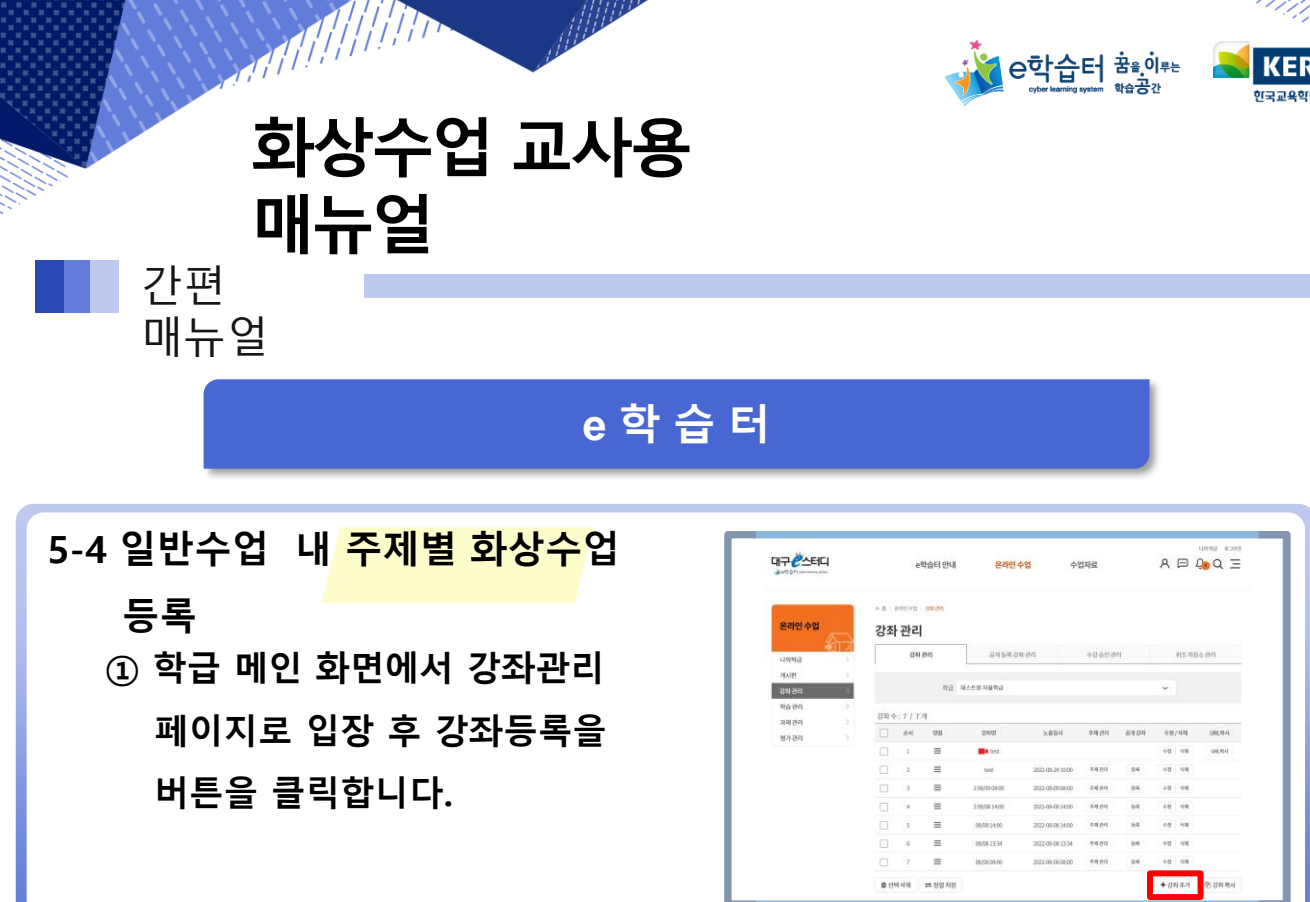

AHD

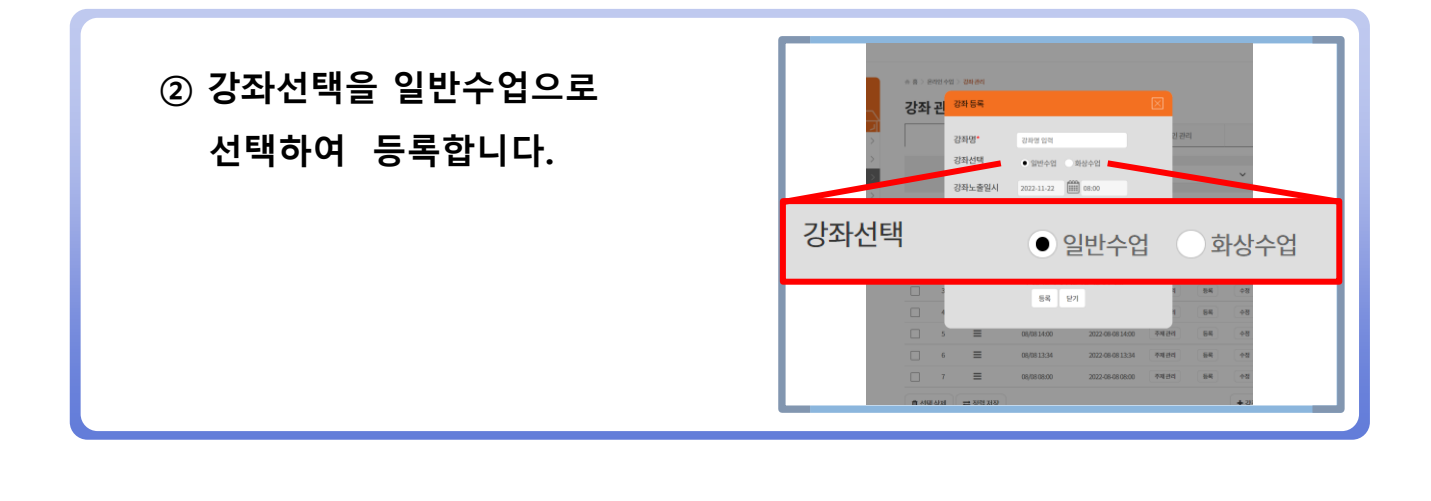

# ③ 개설한 일반수업을 클릭하여 해당 수업으로 진입합니다.

| 대구 순스터디         |             | ,     | e학습터 안내      | 온라인                      | 수업            | 수업자료             |         | ٨  | ⊨    | Q <b>₀</b> Q Ξ |
|-----------------|-------------|-------|--------------|--------------------------|---------------|------------------|---------|----|------|----------------|
| 온라인수업           | 강죄          | · 관리  | ) an an<br>1 |                          |               |                  |         |    |      |                |
| 니위학급 >          |             | 8     | 바관리          | 공개등목 강                   | 파관리           | 수강송인             | 반리<br>- |    | 퀴즈 자 | 장소 관리          |
| 개시판 ><br>강파권리 > |             |       | 92           | 4스트용 자용학급                |               |                  |         | Ŷ  |      |                |
| 학습관리 >          | 28.4        | : 87. | 121          |                          |               |                  |         |    |      |                |
| 2641264         |             | 순서    | 215          | <i><b><u>2</u>4</b>3</i> | 노용일시          | 주제관리             | 공제감하    | 41 | /424 | URLMA          |
| 방가전리 /          |             | 1     | =            | MAL 400                  | 2022-11-22.15 | 25 - 44.54       |         | 48 | 44   |                |
|                 | _           | 2     | =            | test                     |               |                  |         | 48 | -14  | URL NO.4       |
|                 |             | 3     | =            | test                     | 2022-08-34 10 | 00 74194         | 54      | 48 | 44   |                |
|                 |             | 4     | =            | 206/09/08:00             | 2022-08-09-08 | 00 000           | 54      | 48 | -11  |                |
|                 |             | 5     | =            | 206/0814:00              | 2022-08-08 14 | 00 94691         | 84      | +8 | 114  |                |
|                 |             | 6     | =            | 08/0814:00               | 2022-08-08-14 | 00 <b>7</b> 8194 | 54      | 48 | 494  |                |
|                 |             | 7     | =            | 08/0813134               | 2022-08-08-13 | 44.81            | 84      | 48 | 44   |                |
|                 |             | 8     | =            | 08/08/08:00              | 2022-08-08-08 | 00 74694         | 84      | 48 | 44   |                |
|                 | <b>B</b> ch | 144   | -            |                          |               |                  |         | +2 | 9.47 | PIZEMA         |

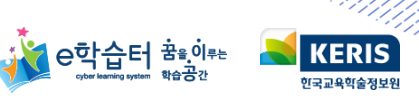

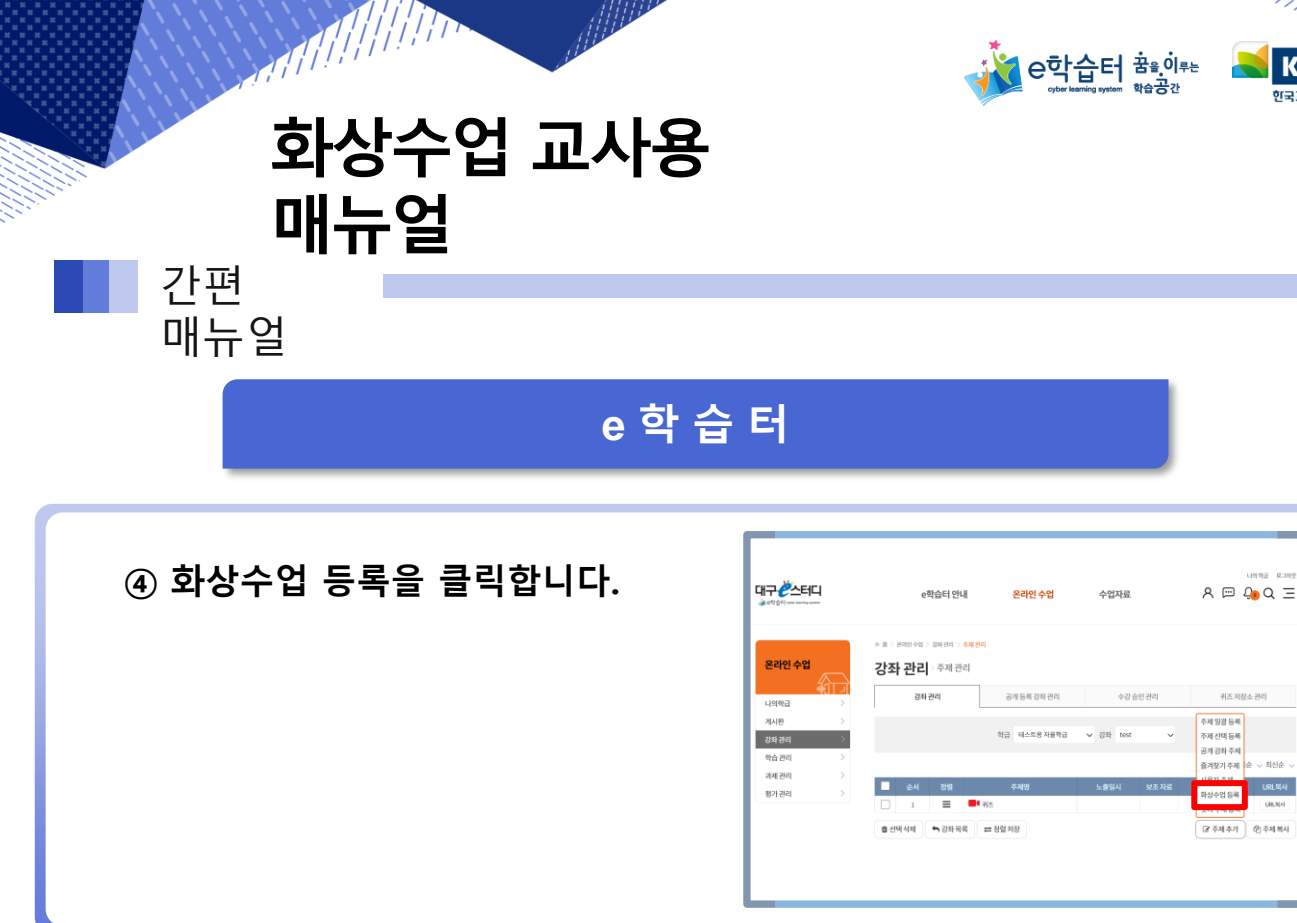

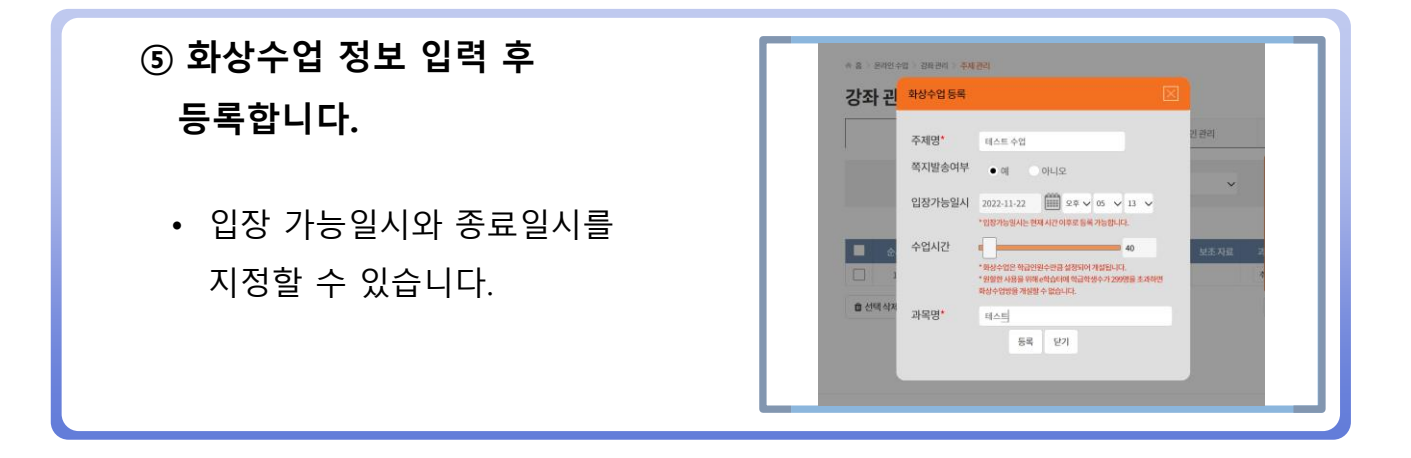

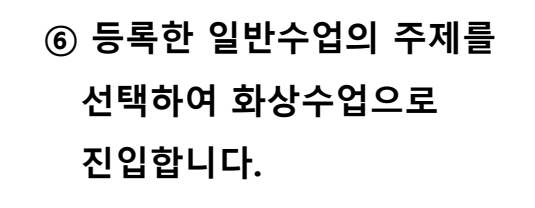

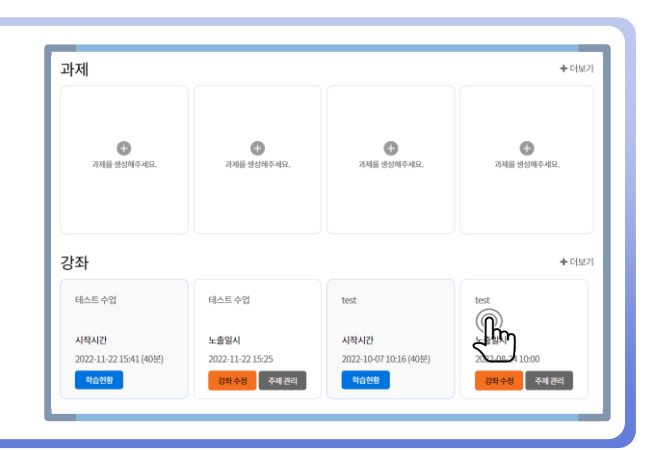

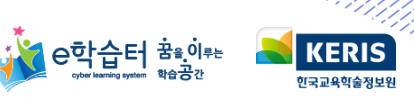

## 화상수업 교사용 매뉴얼 간편 매뉴얼 e 학 습 터 ⑦ 화상수업을 클릭하여 입장합니다. · 홈 〉 온라인 수업 〉 강좌관리 〉 주지 강좌 괸<sup>화상수업수정</sup> 주제명\* 테스트 수업 입장가능일시 2022-11-22 (한 오후 > 05 > 15 > 15 > 1237능일시는 현재시간 이후로 등록 가능입니다. 수업시간 40 과목명\* 테스티 입장 수정 닫기 會 선택 삭제 ſŀŋ

Alle

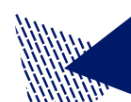

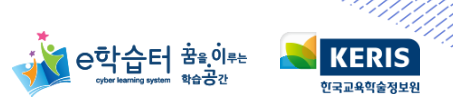

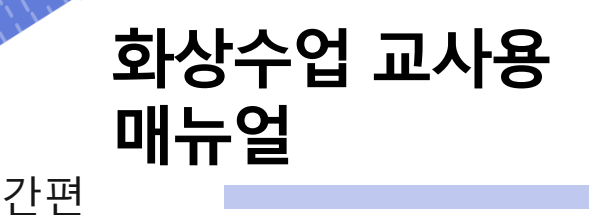

매뉴얼

화 상 수 업

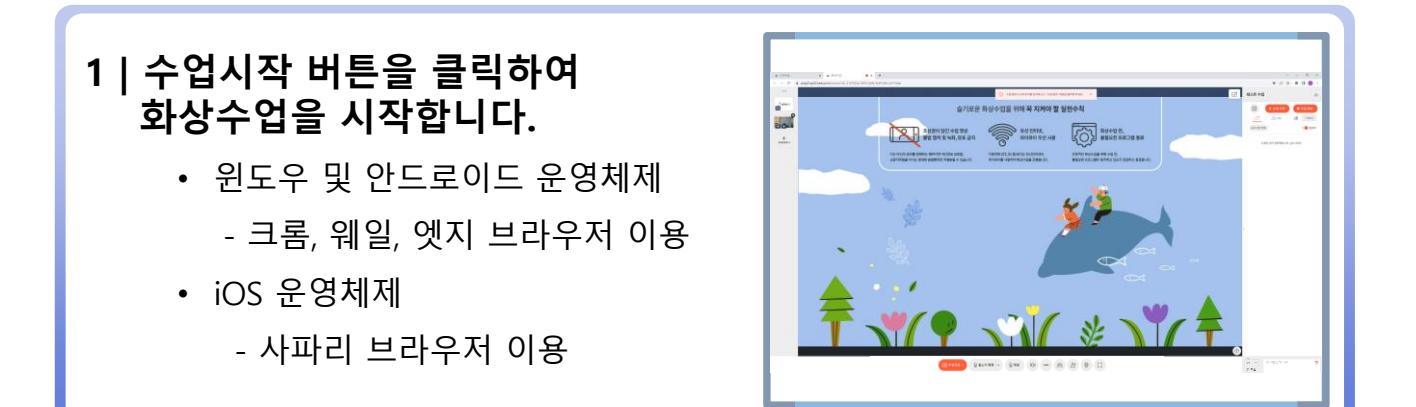

## 2 | 수업에 활용할 영상을 설정합니다.

수업 자료 추가 클릭
카메라, 화면공유, 함께보기, PDF공유, 동영상 공유를 포함하여 최대 7개의 화면을

설정할 수 있습니다.

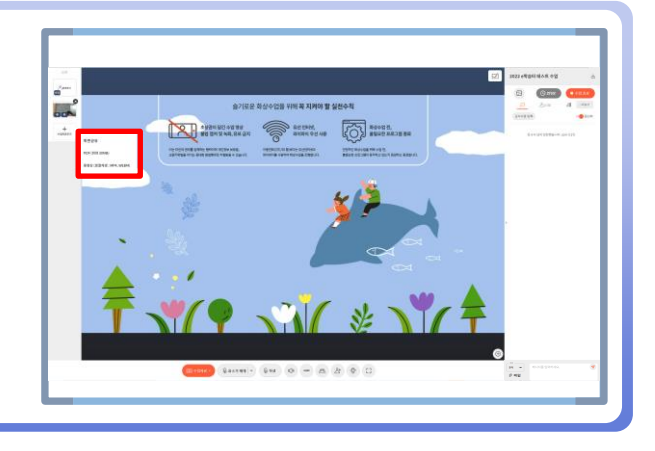

# 3|화면 공유를 설정합니다.

- 화면 공유는 자료를 공유할 때 사용합니다.
- 화면 공유 시 '오디오 공유'를
   체크하여야 컴퓨터에서 재생되는
   소리가 학생에게도 송출됩니다.

| 전체 화면 | 창 | Chrome 텝          |
|-------|---|-------------------|
|       |   | 2<br>( 2)<br>( 2) |

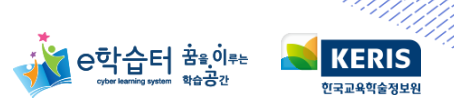

(1) \*\*\*\* (2) (2)

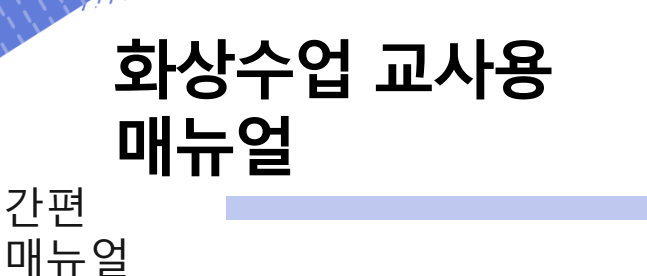

화 상 수 업

1

# 4|오디오 공유를 설정합니다.

- 을 클릭하여 사용할 마이크 장치를 선택합니다.
- 잡음 제거 기능으로 노이즈를 줄입니다.

#### 5 | 방송영상목록 버튼을 클릭하여 주화면, 부화면을 설정합니다.

- 주화면은 큰 화면, 부화면은 작은 화면입니다.
- 교사는 부화면을 켜고 끌 수 있고

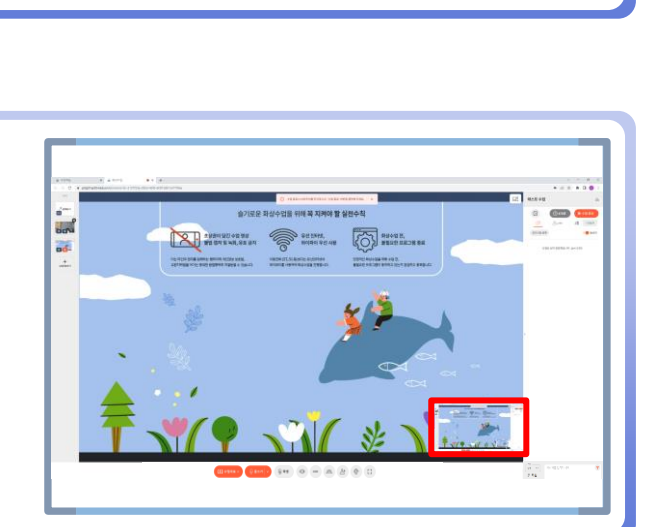

- <u>Qasa</u> - <u>Qasa</u> - <u>Qasa</u> - <u>C</u>

## 6 | 함께보기 기능을 사용하여 전체 학생을 보며 수업이 가능합니다.

- 특정 학생의 마이크만 켤 수 있습니다.
- 함께보기 중에도 발표/질문 수락이 가능합니다.

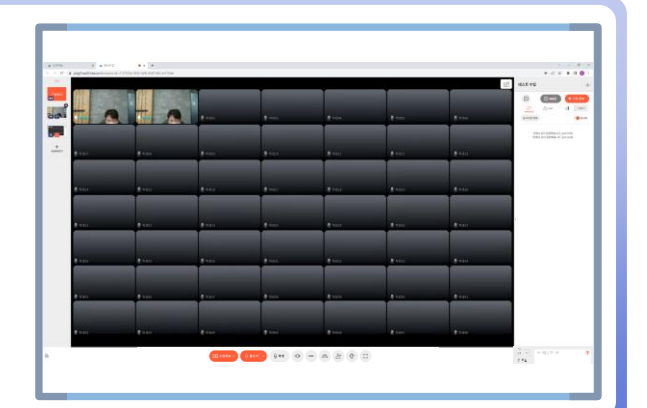

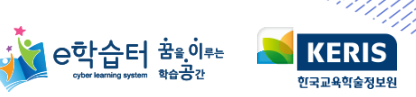

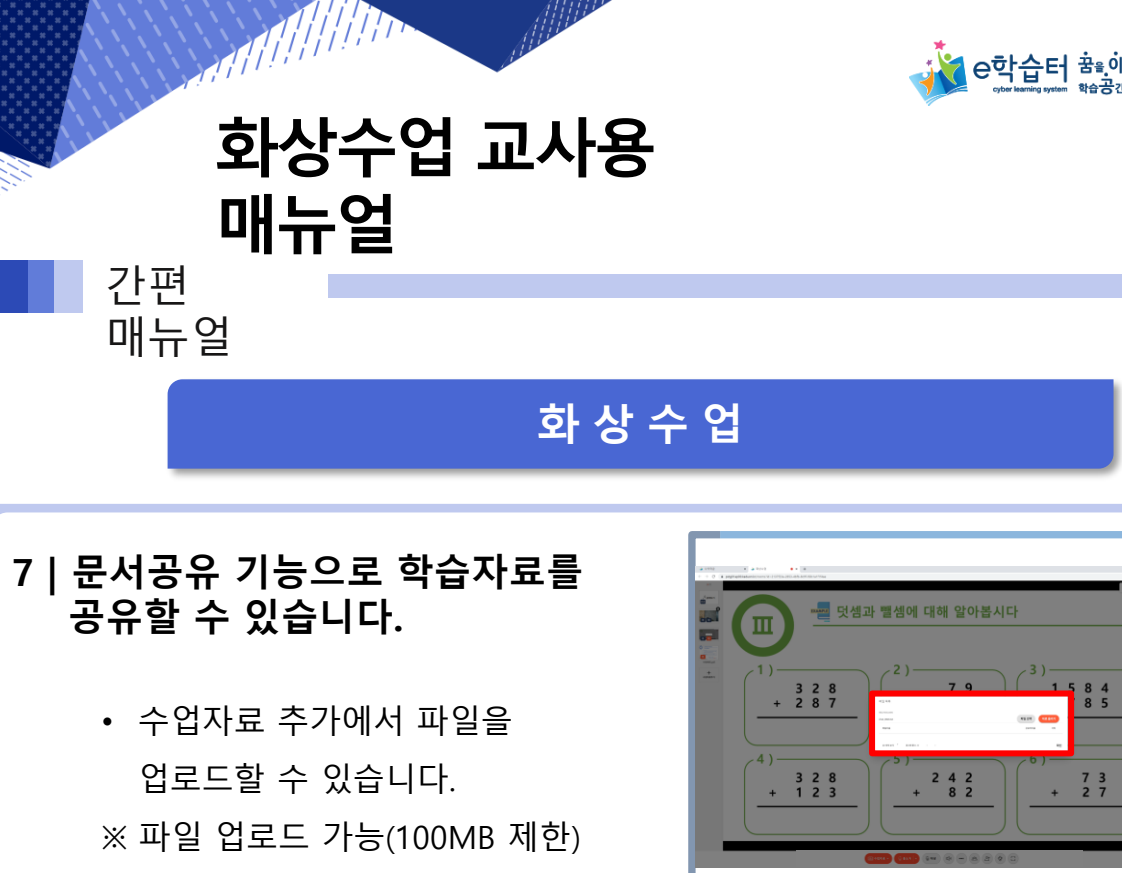

#### 8 | 화면필기 기능으로 판서가 가능합니다.

- 상단 탭의 붓 아이콘 클릭 시 화면 필기를 사용할 수 있습니다.
- 수업 화면 위에 판서 되며 학생도
   동일한 화면을 수신합니다.

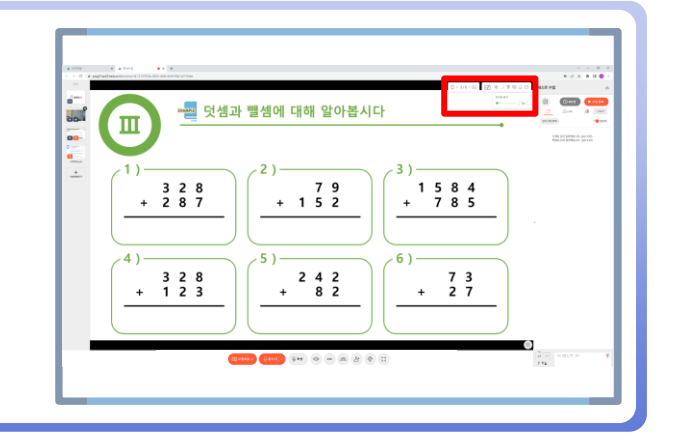

## 9|채팅으로 학생과 소통할 수 있습니다.

- 메시지 보내기, 웹 링크 보내기
   기능을 사용할 수 있습니다.
- 교사는 특정 학생에게 1:1채팅을
   보낼 수 있습니다.
- 채팅창을 (비)활성화가 가능합니다.

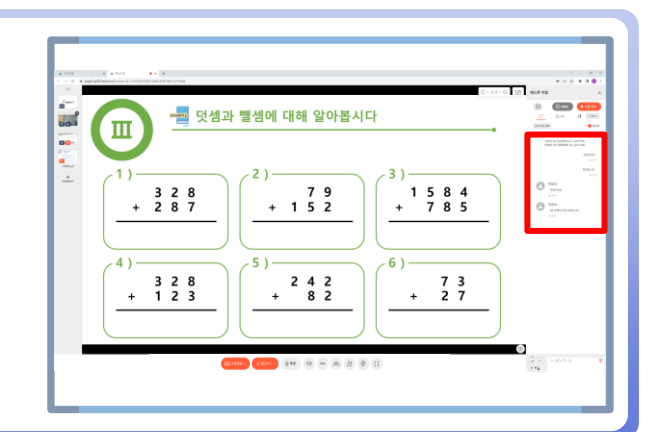

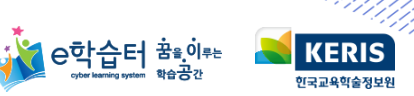

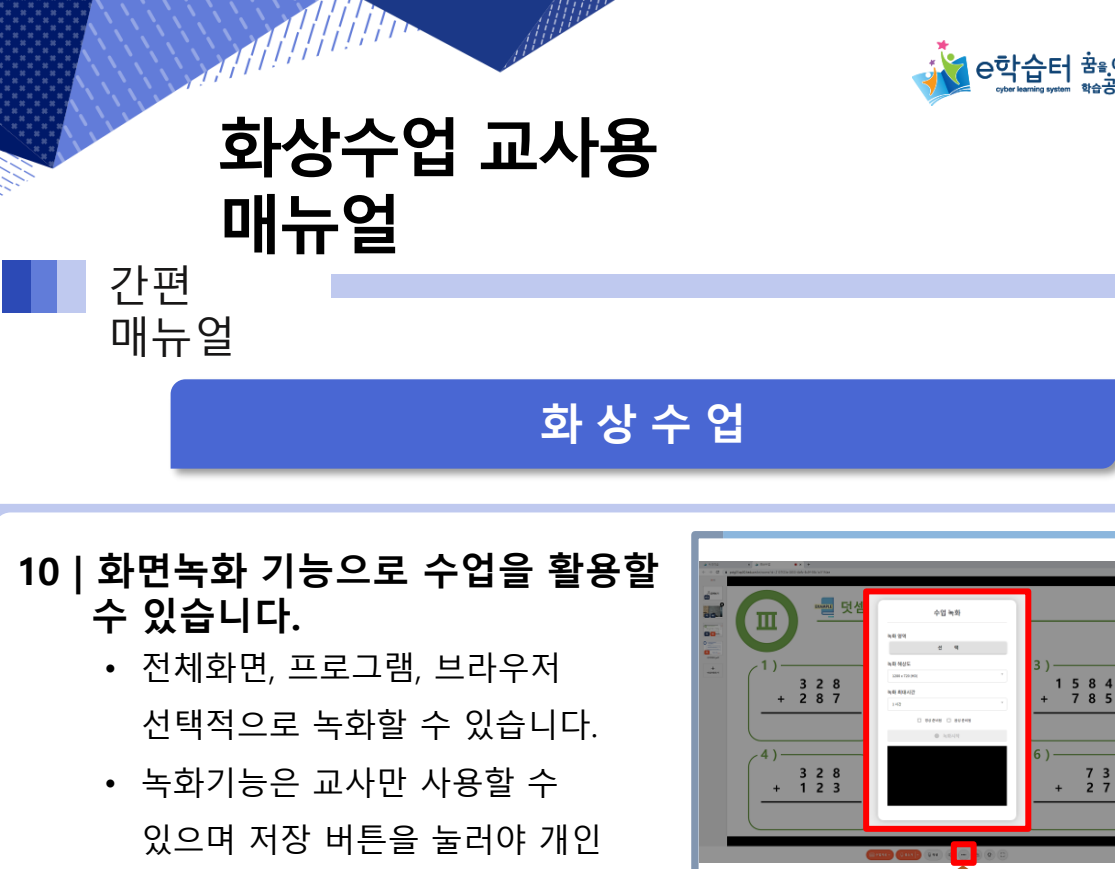

# 11 | 학생이 질문하기 요청 시, 교사가 질문을 수락하여 응답할 수 있습니다. ・ 학생이 질문하여 방송 송출하면,

약생이 실문하여 망송 송술하면,
 해당 방송은 전체 학생들에게
 보여집니다.

pc에 저장됩니다.

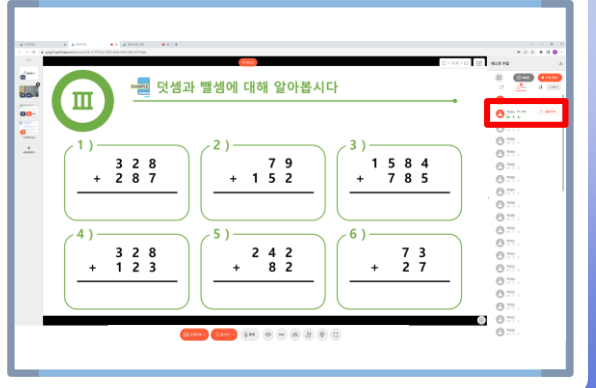

## 12|퀴즈, 설문조사로 질의응답으로 수업을 진행할 수 있습니다.

- 퀴즈 결과는 선생님만 조회
   가능합니다.
- 설문조사 결과는 실시간으로 보여집니다.

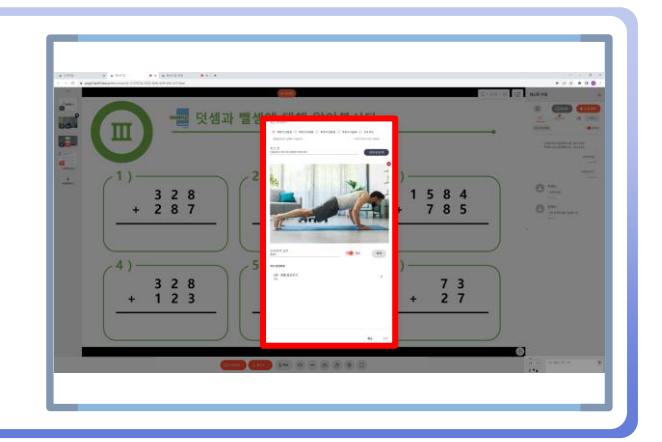

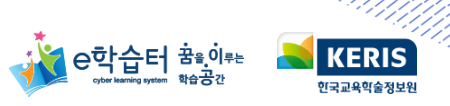

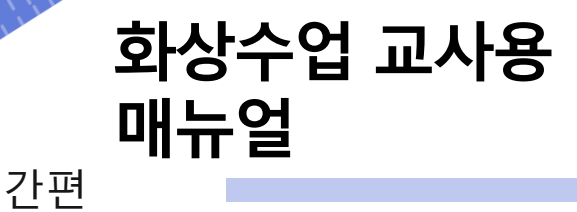

화 상 수 업

이 발표 자료를 공유

0.00

# 13 | 모둠 수업을 진행합니다.

매뉴얼

- 모둠 설정에서 모둠의 개수,
   모둠에 참여하는 학생을 설정할 수 있습니다.
- 모둠 내 조장을 선택하여 화면을 공유할 참여자를 선택합니다.

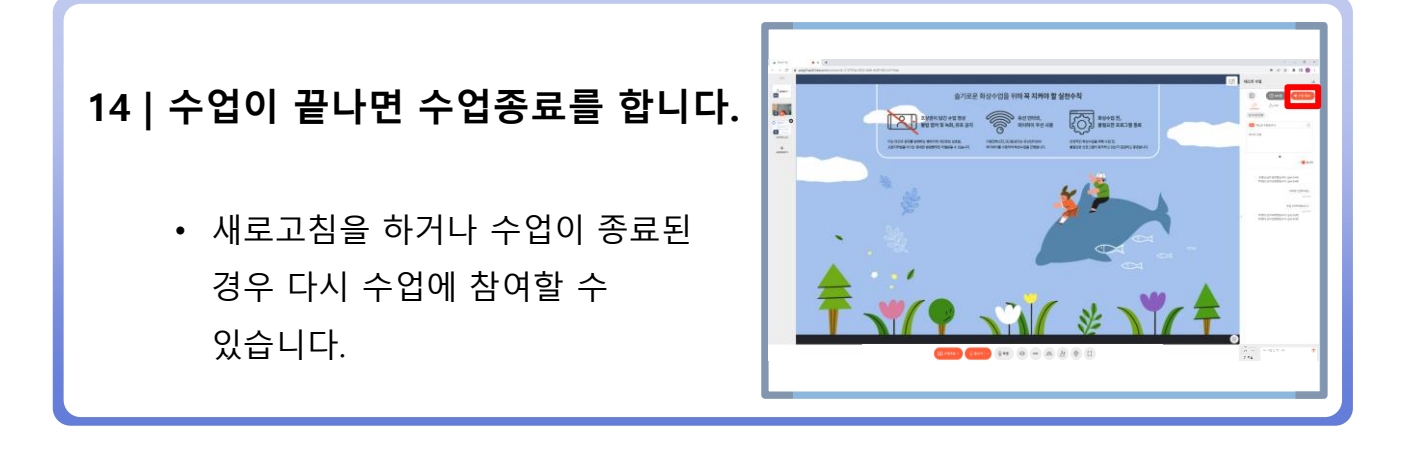

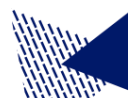